## モバイルセキュリティ設定手順マニュアル

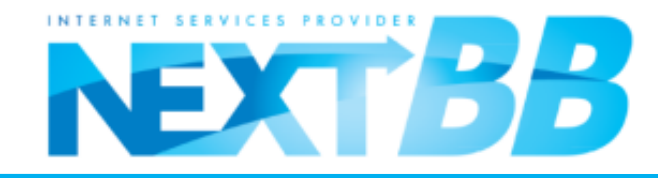

INTERNET SERVICES PROVIDER NEXT BB ①ダウンロードページ ①Android端末のトップ画面、またはツール一覧より「Playストア」を開きます。 ②画面右上の 🤍 を選択します。 ③検索ワードを「KINGSOFT モバイルセキュリティ」と打ち込み、右下の 🤍 を選択します。 (2) 🚺 🖪 🖏 🔜 🖾 🗑 📦 🔔 🛛 🐖 📶 📙 4:42 PM 3 🖬 🗑 📟 💄 🛛 🗮 🛄 6:37 PM 😹 🖽 📶 🛑 6:30 PM i 🙃 🛄 Ξ 庐 アプリ KINGSOFT モバイルセキュ! ホーム 人気(有料) 人気(無料) 人気(有料) モゴリ ゴリ ホーム 人気(無料 J 📴 росомо 🔍 ゲーム DOCOMO 🞮 ゲーム 2014 年注目アプリ 2014 年注目アプリ もっと見る Hot Apps in 2014 Hot Apps in 2014 ORIGAMI Moves Ube ORIGAMI Moves Uber ChatWork-An.. \*\*\*\* \*\*\*\* 無料 \*\*\*\* \*\*\*\* **###** 無料 \*\*\*\*\* 無料 今週のおすすめ 9 9 -r-xb フォルダ PlayZh7 <mark>85</mark>Aa12 文≭ Ξ Learn English PingPong - U Pheed アルタイムア - Voxy

**②ソフトインストール** 

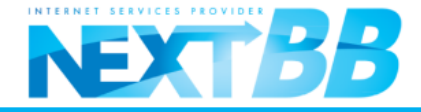

①「KINGSOFT Mobile Security パッケージ版」を選択します。

②・③インストールを選択するとインストールが始まりますので、④の画面、「開く」が出ればインストールは完了です。

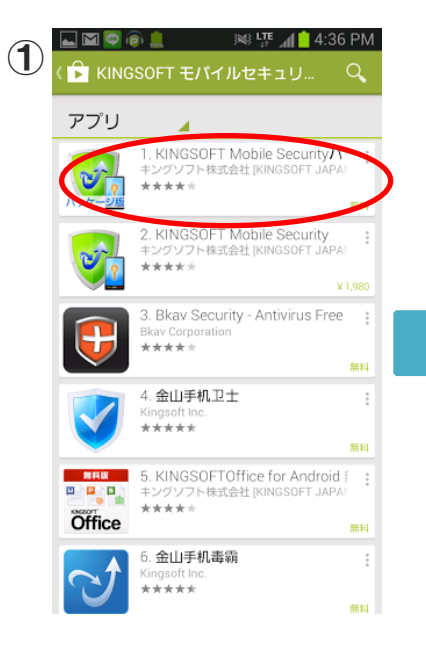

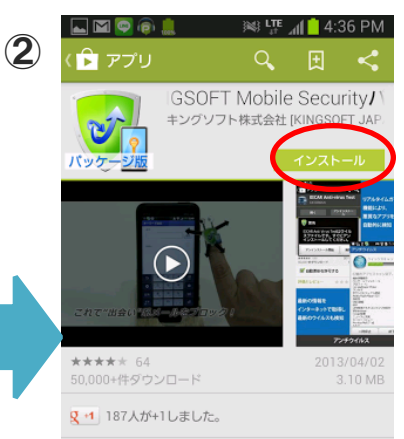

## 説明

■Android版セキュリティソフト 本製品はインストール後、7日間(168時間)試用いただ けます。

試用期間終了後は、バッケージ版、もしくはキングソフト オンラインショップにて購入したシリアル番号を入力しな いとお使いいただけませんので、ご注意ください。

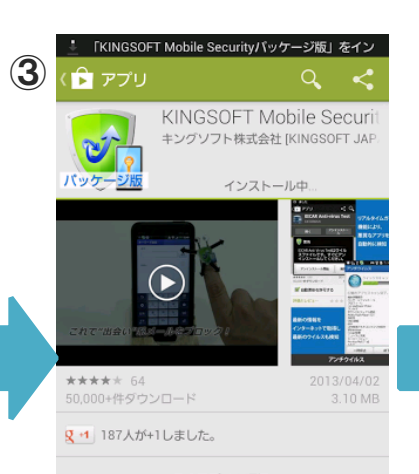

このアプリを評価 53 ☆

## 最新情報

3.2.2.1(3020201) ユーザーインターフェースを変更しました。

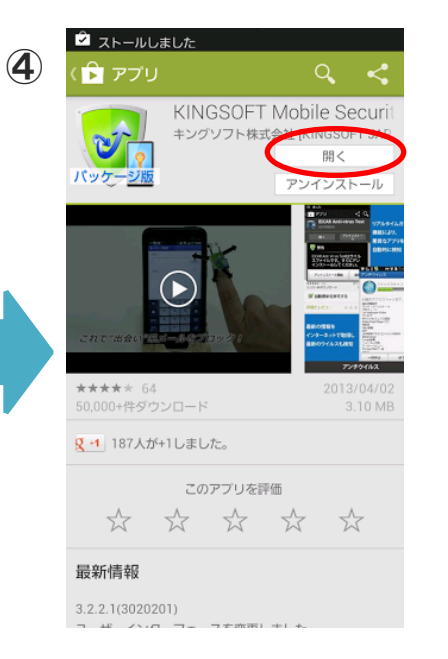

## ③シリアル認証~ウィルススキャン

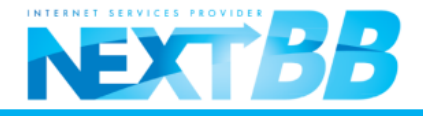

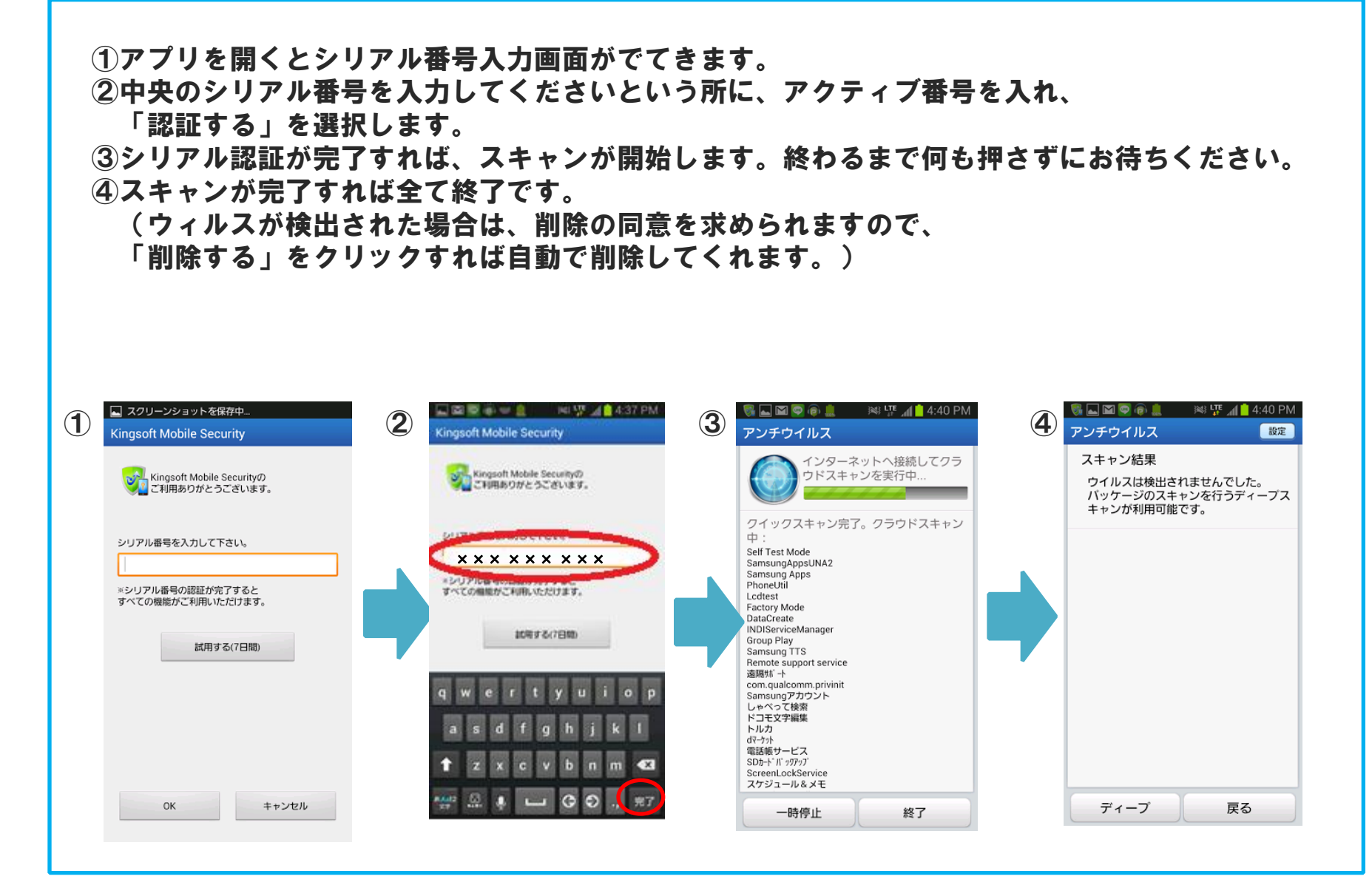